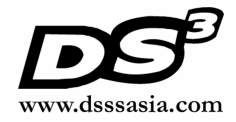

# User Manual – DS3 OathToken J2ME Midlet

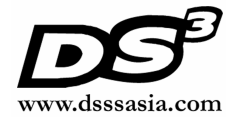

# **Revision History**

| Date       | Version | Description         | Author        |
|------------|---------|---------------------|---------------|
| 10/02/2006 | 1.0     | Preliminary Version | Kwan Hon Luen |
|            |         |                     |               |
|            |         |                     |               |
|            |         |                     |               |
|            |         |                     |               |

The information contained in this document is the property of DSSS. The contents must not be reproduced, wholly or in part, for purposes other than for which it has been supplied, without the prior permission of DSSS, or, if it has been furnished under contract to another party, as expressly authorised under that contract. DSSS shall not be liable for any errors or omissions.

#### J2ME OATH Midlet Copyright © 2005-2006 Data Security Systems Solutions Pte Ltd

This program is free for commercial and non-commercial use as long as Copyright remains Data Security Systems Solutions Pte Ltd ("DSSS"), and as such any Copyright notices in the software are not to be removed. If this package is used in a product, DSSS should be given attribution as the author of the parts of the software used. This can be in the form of a textual message at program startup or in documentation (on-line or textual) provided with the package.

THIS SOFTWARE IS PROVIDED BY DSSS "AS IS" AND ANY EXPRESS OR IMPLIED WARRANTIES, INCLUDING, BUT NOT LIMITED TO, THE IMPLIED WARRANTIES OF MERCHANTABILITY AND FITNESS FOR A PARTICULAR PURPOSE ARE DISCLAIMED. IN NO EVENT SHALL THE AUTHOR OR CONTRIBUTORS BE LIABLE FOR ANY DIRECT, INDIRECT, INCIDENTAL, SPECIAL, EXEMPLARY, OR CONSEQUENTIAL DAMAGES (INCLUDING, BUT NOT LIMITED TO, PROCUREMENT OF SUBSTITUTE GOODS OR SERVICES; LOSS OF USE, DATA, OR PROFITS; OR BUSINESS INTERRUPTION) HOWEVER CAUSED AND ON ANY THEORY OF LIABILITY, WHETHER IN CONTRACT, STRICT LIABILITY, OR TORT (INCLUDING NEGLIGENCE OR OTHERWISE) ARISING IN ANY WAY OUT OF THE USE OF THIS SOFTWARE, EVEN IF ADVISED OF THE POSSIBILITY OF SUCH DAMAGE.

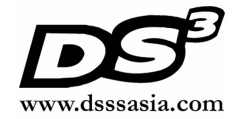

# Contents

| REVISION HISTORY2 |                                           |    |
|-------------------|-------------------------------------------|----|
| CONTENTS          |                                           | 3  |
| 1 INTROD          | UCTION                                    | 4  |
| 2 MIDLET          | SCREEN FLOWS                              | 5  |
| 2.1               | READY SCREEN                              | 5  |
| 2.2               | OATH TOKEN INITIALIZATION SCREEN          | 7  |
| 2.3               | SEED DISPLAY SCREEN                       | 8  |
| 2.4               | SET PIN REQUEST SCREEN                    | 9  |
| 2.5               | SET PIN SCREEN                            | 10 |
| 2.6               | PIN VERIFICATION SCREEN                   | 11 |
| 2.7               | DISPLAY OTP SCREEN                        | 13 |
| 2.7.1             | The Options Available When PIN Is Set     | 14 |
| 2.7.2             | The Options Available When PIN Is Not Set | 16 |
| 2.8               | DELETE LABEL SCREEN                       | 18 |
| 2.9               | CHANGE PIN SCREEN                         | 19 |
| 2.10              | Remove PIN Screen                         | 20 |
| 2.11              | MANAGE LABEL SCREEN                       | 21 |
| 2.12              | SCREEN SITEMAP                            | 23 |
| 3 FREQUE          | INTLY ASKED QUESTIONS                     | 24 |

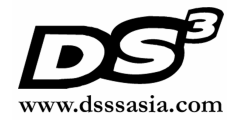

# 1 Introduction

The OathToken MIDlet application is an extension of the flagship product of DS3, the Authentication Server. The application that is specially developed to be installed on handheld device, functions as another mobile authentication token conveniently used by the user to authenticate herself to the Authentication Server.

It allows the user to make use of the OATH HOTP algorithm (see <u>http://www.openauthentication.org</u>) to generate one-time passwords for strong 2<sup>nd</sup> factor authentication.

This document is the user guide for this MIDlet application, and walks the user through all the possible screen steps. The diagram below illustrates that using this MIDlet, it is possible to register oathtokens for different organization using unique labels. A maximum of 5 labels is supported by this midlet.

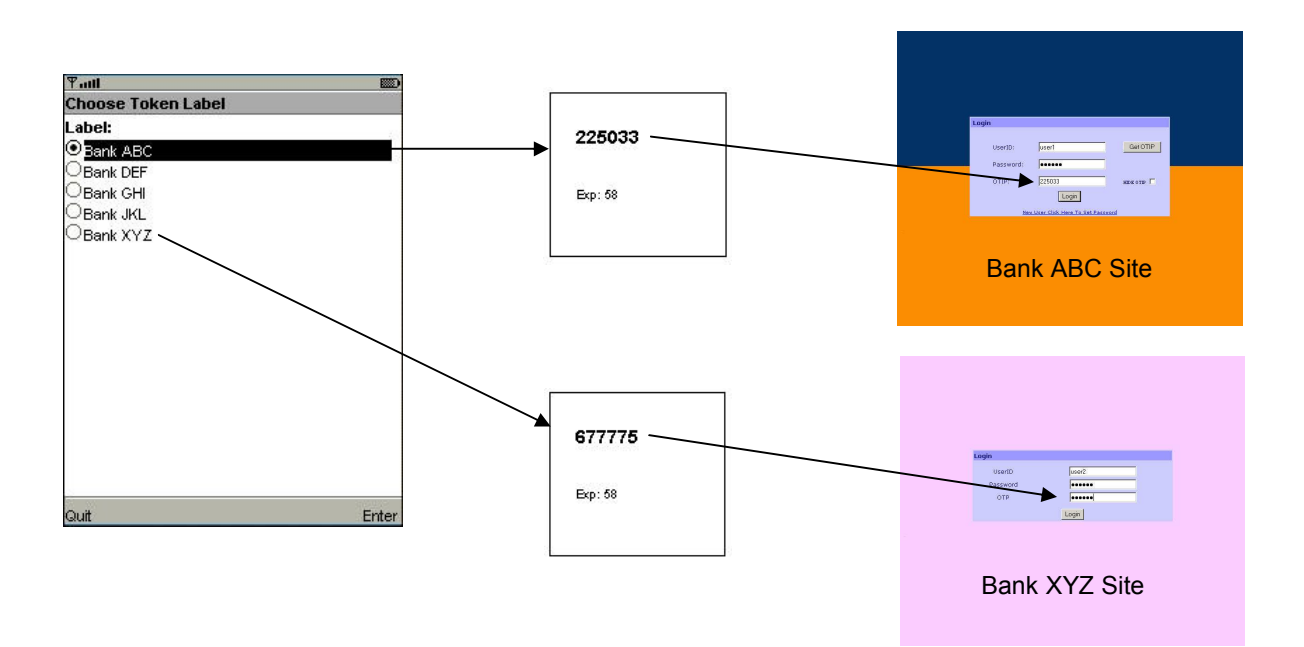

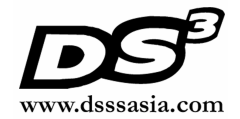

## 2 MIDlet Screen Flows

#### 2.1 Ready Screen

When the application is selected on the handheld device, the following screen appears. At this screen, the MIDlet application is ready to be launched.

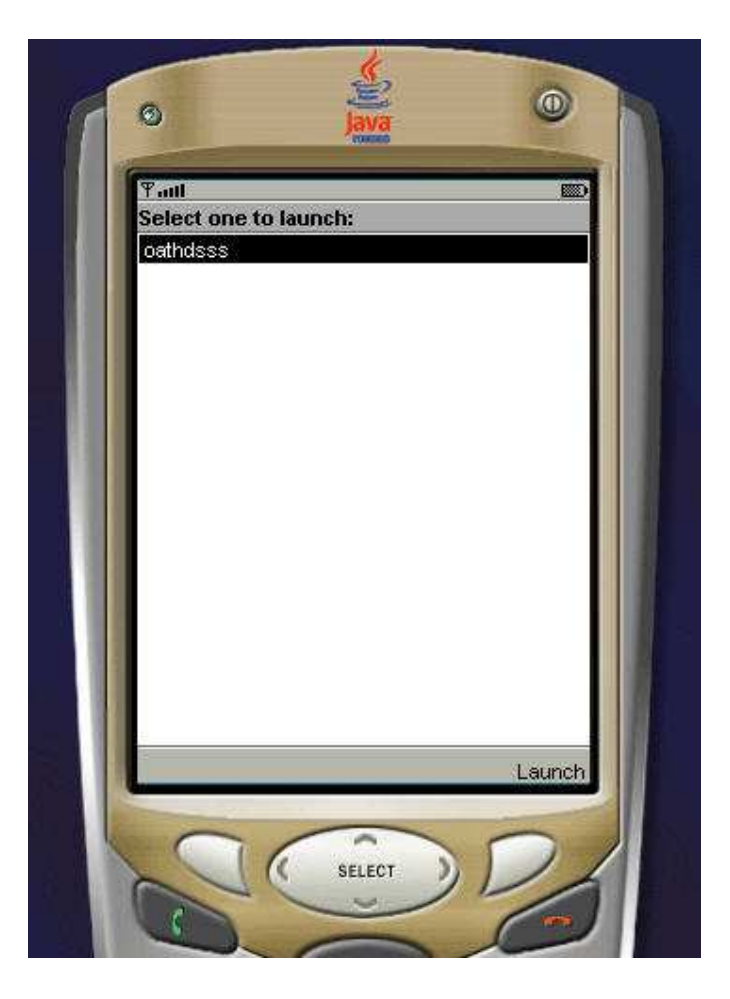

To launch the MIDlet application, the user clicks on the Launch button. Note that due to different device designs from various device manufacturers, the appearance of the options for the user to select will be different.

If no label has not been set, he will be brought the Oath Token Initialization Screen explained in Section 2.2.

If more than one label has been set and he had set a PIN to protect the label setting during the initialization steps, he will be brought to the PIN Verification Screen of the default label explained in Section 2.6.

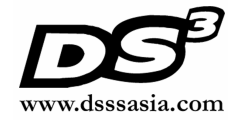

If more than one label has been set and he had not set any PIN to protect the label setting during the initialization steps, he will be brought to the Display OTP Screen of the default label explained in Section 2.7.

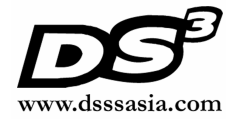

| Tatl         | 123             |     |
|--------------|-----------------|-----|
| Initialize o | ath-token       |     |
| Label: Ba    | nk ABC          |     |
| Seed Len     | gth (16-24): 16 |     |
| OTP Leng     | th:             |     |
| 07           |                 |     |
| Ō8           |                 |     |
|              |                 |     |
|              | Menu            |     |
|              | 1 Init          |     |
|              | 2 Help          |     |
|              | 3 Quit          |     |
|              |                 |     |
|              |                 |     |
|              |                 | Mer |
|              |                 |     |

#### 2.2 Oath Token Initialization Screen

The user is required to enter a few settings to generate the seed value for registration with the Authentication Server.

| Name        | Description                                             |
|-------------|---------------------------------------------------------|
| Label       | The label to identify this oath token (in alphanumeric) |
|             | e.g. ABC Bank                                           |
| Seed Length | The length of the seed in bytes between 16 and 24       |
|             | e.g. 16                                                 |
| OTP Length  | The length of the One-Time Password                     |
|             | The OTP length is either 6, 7 or 8.                     |

After the settings are entered, the user selects Initialize on the menu to confirm. He is brought to the Seed Display Screen explained in Section 2.3.

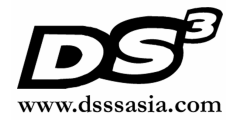

### 2.3 Seed Display Screen

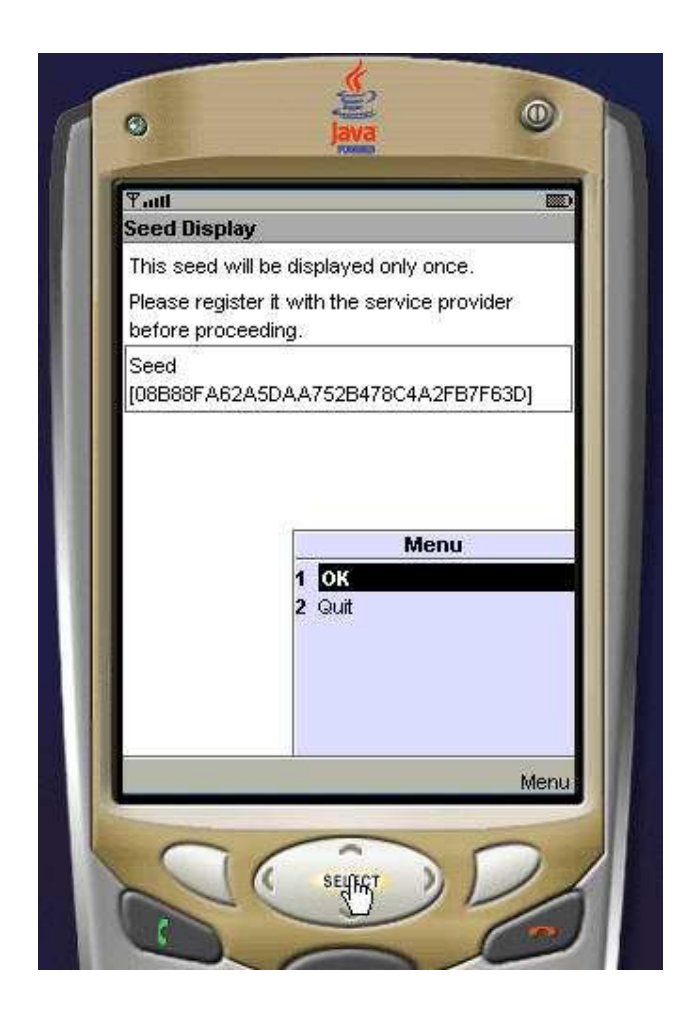

The user is requested to register the generated seed with the Authentication Server.

NOTE: It is important that this seed is kept secret as it is used for the generation of the one-time passwords. It is only displayed once upon the generation to allow for a user self-registration with the authentication service provider.

After the registration, the user selects OK on the menu, he is brought to the Set PIN Request Screen explained in Section 2.4.

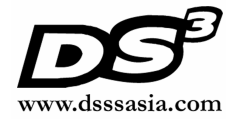

#### 2.4 Set PIN Request Screen

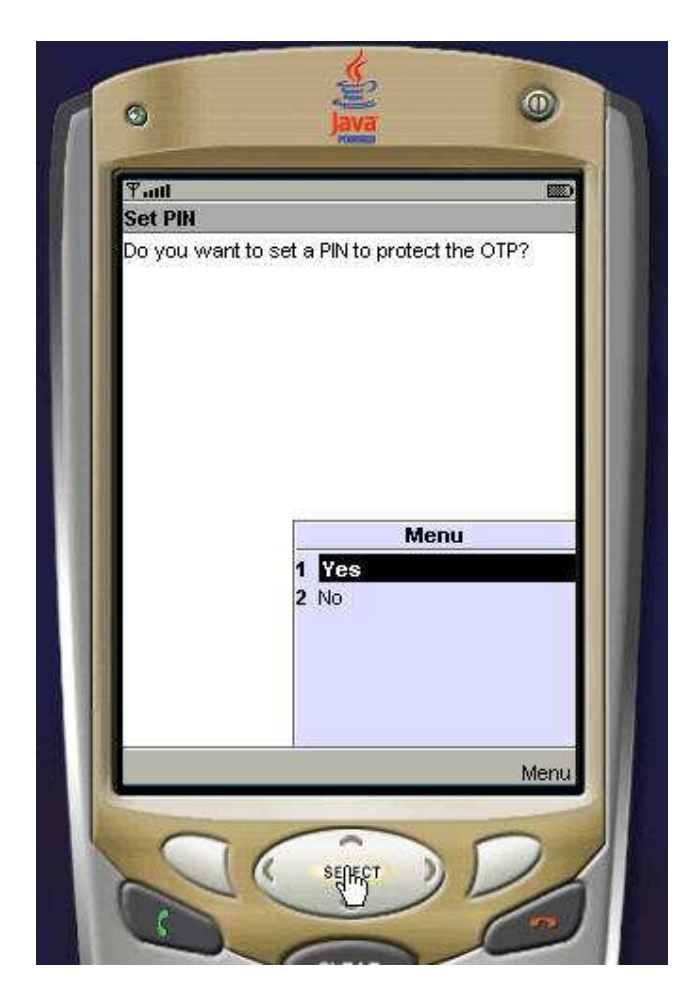

The user is requested to decide whether to set a PIN to protect the OTP.

If he selects NO on the menu, he will be brought to the Display OTP Screen explained in Section 2.7.

If he selects YES on the menu, he will be brought to the Set PIN Screen explained in Section 2.5.

The user can change his mind subsequently on whether to use a PIN to protect the OTP.

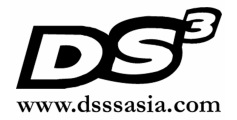

#### 2.5 Set PIN Screen

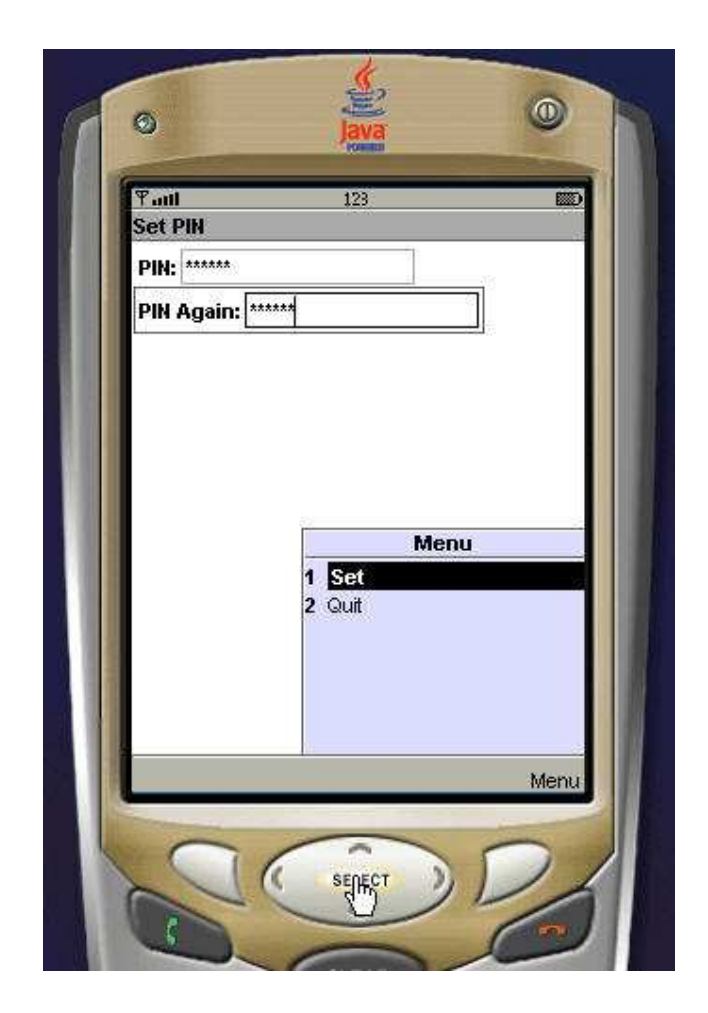

The user is required to enter his PIN twice to set his PIN.

| Name      | Description                                   |
|-----------|-----------------------------------------------|
| PIN       | PIN to protect the OTP (in numeric)           |
|           | e.g. 123456                                   |
| PIN Again | PIN to protect the OTP (in numeric)           |
|           | This PIN must match the previous entered PIN. |
|           | e.g. 123456                                   |

After the matching PINs are entered, the user selects Set on the menu to confirm. He is brought back to the Ready Screen explained in Section 2.1.

![](_page_10_Picture_0.jpeg)

### 2.6 PIN Verification Screen

![](_page_10_Picture_2.jpeg)

The user is required to enter his PIN for verification.

| Name      | Description                                   |
|-----------|-----------------------------------------------|
| Enter PIN | PIN to unlock for displaying OTP (in numeric) |
|           | e.g. 123456                                   |

After the PIN is entered, the user selects OK on the menu to confirm. If he is correctly verified, he is brought to the Display OTP Screen explained Section 2.7.

![](_page_11_Picture_0.jpeg)

Note that there are additional options on this screen,

• Delete Label option

This is used when the user has forgotten his password and cannot be verified. Selecting this option brings the user to the Delete Label Screen explained in Section 2.8. This allows the user to decide whether to delete the oath token associated with the label and do the re-initialization again (if required).

• Manage Label option

This is used when the user wishes to switch over to an oath token identified by other labels, or the user wishes to initialize a new oath token under a new label. Selecting this option brings the user to the Manage Label Screen explained in Section 2.11.

• Display Label option

The number of Display Label options shown depends on how many labels had been set. For example, Bank XYZ label has been set. This will be shown as Display Bank XYZ on the menu. Selecting this option will bring the user to the PIN Verification Screen of this selected label explained in Section 2.6, if he had set a PIN to protect this label setting. Selecting this option will bring the user to the Display OTP Screen of this selected label explained in Section 11 bring the user to the Display OTP Screen of this selected label explained in Section 2.7, if he had not set any PIN to protect this label setting.

![](_page_12_Picture_0.jpeg)

# 2.7 Display OTP Screen

![](_page_12_Picture_2.jpeg)

At this screen, the OTP is generated and displayed for 60 seconds, before the user is brought to the Ready Screen explained in Section 2.1.

![](_page_13_Picture_0.jpeg)

![](_page_13_Picture_1.jpeg)

#### 2.7.1 The Options Available When PIN Is Set

Note that there are additional options on the Display OTP screen, when the user's PIN is set.

Change PIN option

This is used when the user wishes to change his PIN. Selecting this option brings the user to the Change PIN Screen explained in Section 2.9.

Remove PIN option

This is used when the user wishes to remove his PIN. Selecting this option brings the user to the Remove PIN Screen explained in Section 2.10.

• Delete Label option

This is used when the user has forgotten his password and cannot be verified. Selecting this option brings the user to the Delete Label Screen explained in Section 2.8. This allows the user to decide whether to delete the oath token associated with the label and do the re-initialization again (if required).

![](_page_14_Picture_0.jpeg)

• Manage Label option

This is used when the user wishes to switch over to an oath token identified by other labels, or the user wishes to initialize a new oath token under a new label. Selecting this option brings the user to the Manage Label Screen explained in Section 2.11.

• Display Label option

The number of Display Label options shown depends on how many labels had been set. For example, Bank XYZ label has been set. This will be shown as Display Bank XYZ on the menu. Selecting this option will bring the user to the PIN Verification Screen of this selected label explained in Section 2.6, if he had set a PIN to protect this label setting. Selecting this option will bring the user to the Display OTP Screen of this selected label explained in Section 2.7, if he had not set any PIN to protect this label setting.

![](_page_15_Picture_0.jpeg)

![](_page_15_Picture_1.jpeg)

#### 2.7.2 The Options Available When PIN Is Not Set

Note that there are additional options on the Display OTP screen, when the user's PIN is not set.

• Set PIN option

This is used when the user wishes to set a PIN top protect the OTP. Selecting this option brings the user to the Set PIN Screen explained in Section 2.5.

• Delete Label option

This is used when the user has forgotten his password and cannot be verified. Selecting this option brings the user to the Delete Label Screen explained in Section 2.8. This allows the user to decide whether to delete the oath token associated with the label and do the re-initialization again (if required).

![](_page_16_Picture_0.jpeg)

• Manage Label option

This is used when the user wishes to switch over to an oath token identified by other labels, or the user wishes to initialize a new oath token under a new label. Selecting this option brings the user to the Manage Label Screen explained in Section 2.11.

• Display Label option

The number of Display Label options shown depends on how many labels had been set. For example, Bank XYZ label has been set. This will be shown as Display Bank XYZ on the menu. Selecting this option will bring the user to the PIN Verification Screen of this selected label explained in Section 2.6, if he had set a PIN to protect this label setting. Selecting this option will bring the user to the Display OTP Screen of this selected label explained in Section 2.7, if he had not set any PIN to protect this label setting.

![](_page_17_Picture_0.jpeg)

#### 2.8 Delete Label Screen

![](_page_17_Picture_2.jpeg)

The user is requested to confirm the deletion of the oath token associated with the current label.

If he selects NO on the menu, the oath token will not be deleted, and he will be brought back to the Ready Screen explained in Section 2.1.

If he selects YES on the menu, the oath token will be deleted, and he will be brought back to the Ready Screen explained in Section 2.1.

![](_page_18_Picture_0.jpeg)

### 2.9 Change PIN Screen

| Tatl         | 123 📖        |
|--------------|--------------|
| Change PIN   |              |
| Old PIN: *** | ***          |
| New PIN: **  | ****         |
| New PIN Ag   | Jain: ****** |
|              | 2 Guit       |
|              | Menu         |
|              | Menu         |

The user is required to enter his old PIN once and new PIN twice to change his PIN.

| Name          | Description                                       |
|---------------|---------------------------------------------------|
| Old PIN       | Current PIN to protect the OTP (in numeric)       |
|               | e.g. 123456                                       |
| New PIN       | New PIN to protect the OTP (in numeric)           |
|               | e.g. 654321                                       |
| New PIN Again | New PIN to protect the OTP (in numeric)           |
|               | This PIN must match the previous entered New PIN. |
|               | e.g. 654321                                       |

The user selects Change on the menu to confirm. He is brought back to the Ready Screen explained in Section 2.1.

![](_page_19_Picture_0.jpeg)

### 2.10 Remove PIN Screen

![](_page_19_Picture_2.jpeg)

The user is required to enter his current PIN once to remove his PIN.

| Name        | Description                                 |
|-------------|---------------------------------------------|
| Current PIN | Current PIN to protect the OTP (in numeric) |
|             | e.g. 123456                                 |

The user selects Remove on the menu to confirm. He is brought back to the Ready Screen explained in Section 2.1.

![](_page_20_Picture_0.jpeg)

#### 2.11 Manage Label Screen

![](_page_20_Picture_2.jpeg)

The options on this screen follow,

• Set Default Label option

This is used when the user wishes to set an existing label as the default label. He clicks the label of his choice and selects this option. He is brought to the Ready Screen explained in Section 2.1.

• Add Label option

This is used when the user wishes to add an oath token under a new label. Selecting this option brings the user to the Oath Token Initialization Screen explained in Section 2.2.

![](_page_21_Picture_0.jpeg)

• Display Label option

The number of Display Label options shown depends on how many labels had been set. For example, Bank XYZ label has been set. This will be shown as Display Bank XYZ on the menu. Selecting this option will bring the user to the PIN Verification Screen of this selected label explained in Section 2.6, if he had set a PIN to protect this label setting. Selecting this option will bring the user to the Display OTP Screen of this selected label explained in Section 2.7, if he had not set any PIN to protect this label setting.

![](_page_22_Picture_0.jpeg)

![](_page_22_Figure_1.jpeg)

![](_page_23_Picture_0.jpeg)

# **3** Frequently Asked Questions

This section contains a list of frequently asked questions regarding the usage of the oathdsss token.

• Do I have to pay for using this software ?

No. The J2ME midlet software is distributed for use free-of-charge.

• Why is DSSS distributing this software ?

DSSS supplies backend infrastructure 2-factor authentication solutions. DSSS is also an adopting member of the OATH initiative. The distribution of this software is to promote awareness and acceptance in the use of alternative 2 factor authentication products for securing user access.

• What phones do this token run on ?

This token has been written in J2ME MIDP 1.0, using the minimal libraries to ensure compatibility with as many phones as possible. The software has been tested on Nokia Series 40, 60, and 80, Sony Ericsson, O2, and Blackberry.

• I've installed it on my phone. What do I do with it ?

During the configuration of the token upon start, the token will generate the secret seed which you require to register with your organization's authentication backend. This allows for the backend system to be able to authenticate your one-time passwords.

• Is the token one-time password secure ?

The one-time password (OTP) is generated using an event-based response-only standard proposed by the OATH initiative called HOTP. It relies heavily on the irreversibility of SHA-1 to compute the OTP. See <u>http://www.openauthentication.org</u>. It has been reviewed by many experts and no known vulnerability exists.

• Can the secret seed be stolen ? How do I protect it ?

The secret seed is stored on the phone encrypted. In order to prevent any compromise, you should use a user PIN to protect access to the seed. Also, as the OATH algorithm is event-based, you can track usage of the token by matching the usage count with the event counter in the back-end verification system.

![](_page_24_Picture_0.jpeg)

• I think I've encountered a bug in your software. How do I provide feedback on it ?

We welcome all feedback on the software. Please send a mail to <u>support@dsssasia.com</u>. Thank you.

• I represent an organization interested to implement a 2-factor authentication solution. What do I need ?

The software is one-half of the 2<sup>nd</sup> factor authentication solution. Your organization has to implement the back-end verification system in order to complete the loop. Since the OATH algorithm is publicly available, there are already backend authentication solutions that will support this token. The DSSS Authentication Server is one of such solutions.